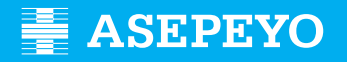

## Claiming the direct payment benefit for common contingencies at Asepeyo Asesorías

Send your application

Access Asepeyo's website: https://oficinavirtual.asepeyo.es/loginportal

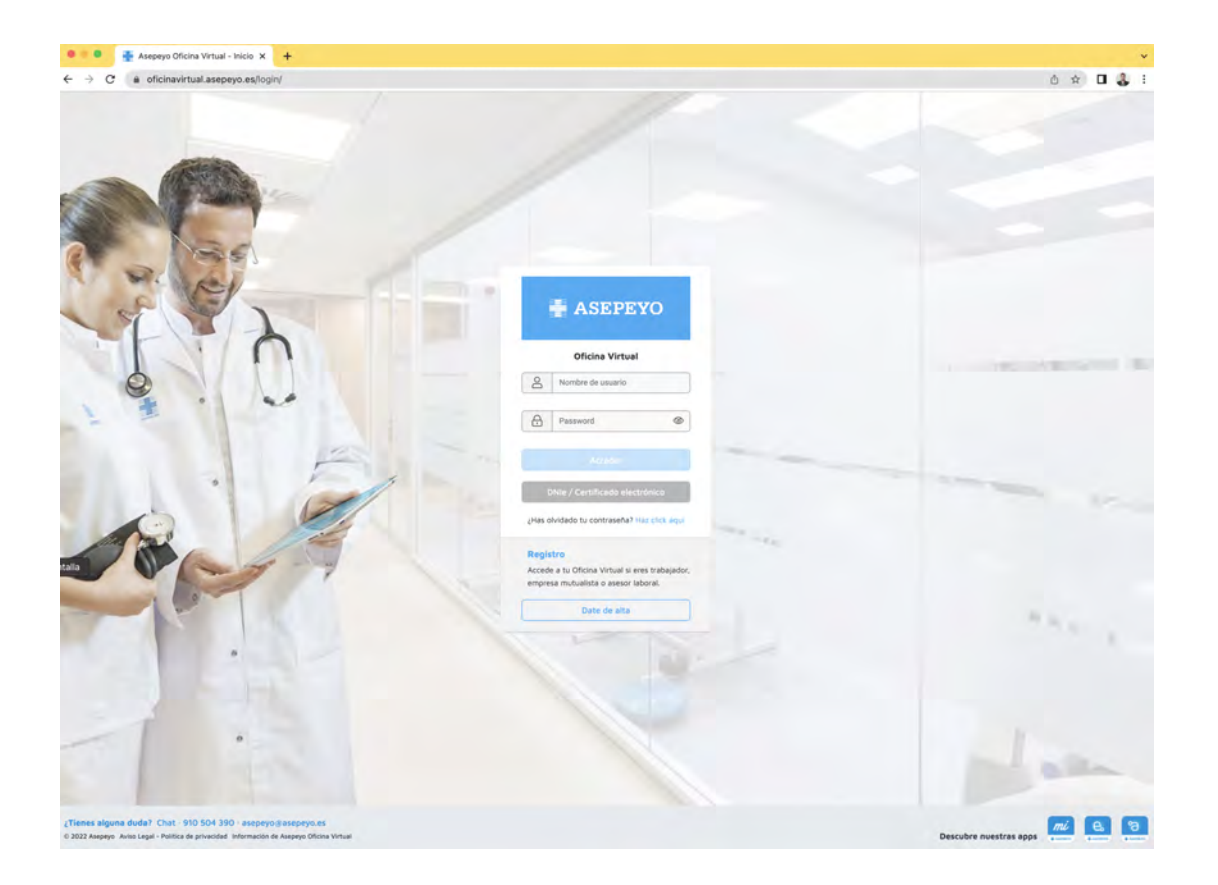

### DIGITAL CERTIFICATE

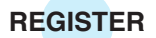

If you have a **digital certificate**, you will be able to access it directly. If you have not registered before, please register.

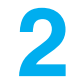

Once inside, please click on **Pending procedures** from the main desktop or from the side menu:

| ASEPEYO                           |           |            |                     |              |    | * 🕗 🌒 💿                          | E                   |
|-----------------------------------|-----------|------------|---------------------|--------------|----|----------------------------------|---------------------|
| D Iniche                          | olin -    | ті Амереуо | <b>P</b> prevención |              |    |                                  | 4                   |
| Alertes 🙆                         |           |            |                     |              |    |                                  |                     |
| 🖋 Tràmites pendientes             |           |            | 51                  | 5            |    |                                  |                     |
| Detalla casos per-thenies de alte | de alta   | 12         | Casos pendia        | ntes de alta | Y. | Cesos sin                        | baja 🛔              |
| Partes de accidentes              |           | <b>1</b> 1 |                     |              |    |                                  |                     |
| O Informes                        |           | -11        |                     |              | ц  |                                  | 9                   |
| Consultar solicitudes de page     |           | m Mi       | cartera autónomos   |              |    |                                  |                     |
| 🚔 Milliontera                     |           |            | ~ ~                 | -            |    | Diferencias de cotización        | Trámites pendientes |
| Vartaciones                       |           |            | 31                  | 3            |    | 46                               | 185                 |
| 199 Buthquity Wappind Links       |           |            |                     |              |    | 40                               | 105                 |
| Volante de asistencia             | 🛩 O Bajas |            | ▲ 29 Altas          | 😽 43 Bajas   |    |                                  |                     |
| Biblioteca                        |           | ~          |                     |              | ^  | Solicitud pagos pendientes       |                     |
| Campus Prestaciones               |           |            |                     |              |    |                                  |                     |
| 7 Preguntas frecuentes            |           |            |                     |              |    | Documento asociación pdte. firma |                     |
| 🗇 Apintes                         |           | *          |                     |              | *  |                                  | (1) Apueta          |

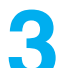

### Select Application for payment of IT-CC benefit.

Select self-employed; you can also manage the application for payment for domestic workers and self-employed agricultural workers. The application for payment of the IT-CC benefit of the adviser's clients can be deleted by clicking on the Delete button.

| Trámites pendientes                   | * 🔕 🥘 ·                  | E |
|---------------------------------------|--------------------------|---|
| < Volver                              | Course por tranite Aptra |   |
| Pertas AT                             |                          | ~ |
| Documento asociación póte. firma      |                          | * |
| Soliciter pago de la presteción IT-CC |                          | • |
| 1 HER CONTRACTOR (0)                  | (Nopea) (Eliminar)       |   |

When you select Delete, a screen will open to explain the 'Refusal comments.' Once the remarks have been entered and you have selected Accept, the application for direct payment will disappear from the pending procedures.

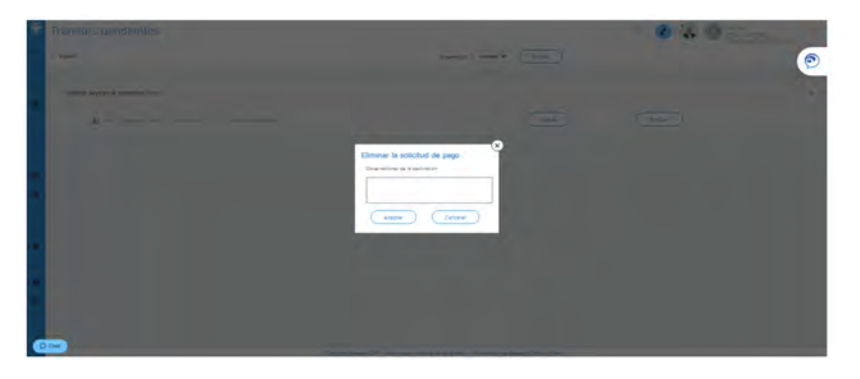

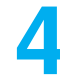

Once in 'New', you will see some fields to fill in and save:

- Reason for claiming the financial benefit: employees in the
- special workers' scheme
- Frequency with which you wish to receive the benefit payment
- IBAN to which you will receive the credit (you can change it if you wish)
- Voluntary personal income tax withholding that you wish us to apply

|    | Solicitud de pago                                |                   |               |         |           | Ø | 2      |          | B      |
|----|--------------------------------------------------|-------------------|---------------|---------|-----------|---|--------|----------|--------|
| 5  | < Volver                                         | Solicitud IT      | Documentación |         | Historial |   |        |          |        |
| 4  | Solicitud IT                                     |                   |               |         |           |   |        |          |        |
|    | Tipo de solicitari                               |                   |               |         |           |   |        |          |        |
| •  | Solicitud de pago directo                        |                   |               |         |           |   |        |          |        |
| •  | Trabajadores del Régimen E                       | special Autónomos |               | Mensual |           |   |        |          |        |
|    | Electron pages en ISAN<br>Electron pages en ISAN |                   |               |         |           |   |        |          |        |
| 9  | Ten chrisen de server met                        | 0,00 -            |               |         |           |   |        |          |        |
|    |                                                  |                   |               |         |           |   | _      |          |        |
| 8  |                                                  |                   |               |         |           |   | Guarda | Cancelar | Anutar |
| Ē. |                                                  |                   |               |         |           |   |        |          |        |

**Save the previous data**; the system will display the mandatory and optional documentation to append (document by document or as a pack).

The Application for Payment, Personal Income Tax Form and Declaration of Activity Status documents are available for download and subsequent completion and/or signing.

Both the application for payment of the benefit and Personal Income Tax form 145 must be signed by the sole trader.

| Solicitud de pa      | 90                                        |                                            |                                | ° 🕗 🍓 🧟             | Ð          |
|----------------------|-------------------------------------------|--------------------------------------------|--------------------------------|---------------------|------------|
| < Volver             | Solicitud IT                              | Documentación                              | Historial                      |                     | e          |
| THE REAL PROPERTY OF | 0.00                                      |                                            |                                |                     |            |
| Documentaci          | ón                                        |                                            |                                |                     |            |
| Documentación        | obligatoria a presentar en la s           | solicitud                                  |                                |                     | *          |
| Solicitud de pago di | recto IT (Descargar y firmar)             |                                            |                                |                     | . ±        |
| DNI, NIE, Pasaporte  | o documento de identidad vigente en su    | peis                                       |                                |                     |            |
| Modelo IRPF (Desca   | rgar, cumplimentar y firmar)              |                                            |                                |                     | 0 ±        |
| Justificante de pago | de cuotas del mes anterior a la baja      |                                            |                                |                     |            |
| Declaración situació | n de actividad (Descargar, cumplimentar ) | y firmar)                                  |                                |                     | 4          |
| Documentación        | opcional a presentar en la sol            | icitud                                     |                                |                     | ~          |
|                      | Copy                                      | mgm Asepeyo 2017 Aviso Legel - politice de | privacidad Información de Asep | eyo Dficina Virtual | (?) Ayıada |

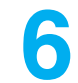

**Process the application** once it has been saved; if you have not added all the required documentation, the system will not allow you to process the application.

| Solicitud de pago                                               |                                                |               |         |            | ° 🖉 🍓 💿  |        |
|-----------------------------------------------------------------|------------------------------------------------|---------------|---------|------------|----------|--------|
| Volver                                                          | Solicitud IT                                   | Documentación |         | ilistorial |          |        |
| Trabajadores del Régimen Es                                     | pecial Autónomos                               |               | Mensual |            | ē)       |        |
| HIDCLUR DOQUE ON HEAVE                                          |                                                |               |         |            |          |        |
| Ito estato il secon ext                                         | 0.00                                           |               |         |            |          |        |
|                                                                 |                                                |               |         |            | Transtar | Anular |
| Documentación                                                   |                                                |               |         |            |          |        |
| Documentación obligat                                           | oria a presentar en la solicitud               |               |         |            |          | ^      |
| Solicitud de pago directo (T (De                                | scargar y firmar)                              |               |         |            |          | ±0     |
| DNI, NIE, Pasaporte o document                                  | nto de identidad vigente en su pais            |               |         |            |          | •      |
|                                                                 |                                                |               |         |            |          |        |
| Modelo IRPF (Descarger, cumpl                                   | imentar y firmar)                              |               |         |            |          | ± 0    |
| Modelo IRPF (Descerger, cumpi<br>Justificante de pego de cuotes | mentar y firmar)<br>del mes anterior a la baja |               |         |            |          | * 0    |

# How can I find out the status of my application?

You can see the status of my application under the **History** tab in the 'Application for payment' section of the case.

| ciroo oe bag          | JO                                              |                            |           | ø                 |            |    |
|-----------------------|-------------------------------------------------|----------------------------|-----------|-------------------|------------|----|
| RC .                  | Solicitud IT                                    | Documentación              | Historial |                   |            |    |
| Documentación         | obligatoria a presentar en la solio             | itud                       |           |                   |            |    |
| Solicitud de pago dir | ecto IT (Descargar y firmar)                    |                            |           | Fecha de vistrada | 18/11/2019 | q  |
| DNI, NIE, Pasaporte   | o documento de identidad vigente en su peís     |                            |           | Fecha de entrada  | 18/11/2015 | ٩  |
| Modelo IRPF (Descar   | gar, cumplimentar y firmar)                     |                            |           | Fecha de entrada  | 18/11/2019 | Q. |
| Justificante de pago  | de cuotas del mes anterior a la baja            |                            |           | Fecha de entrade  | 18/11/2019 | ٩  |
| Declaración situación | n de actividad (Descarger, cumplimientar y finn | ar)                        |           |                   |            |    |
| Documentación         | opcional a presentar en la solicit              | ud                         |           |                   |            | *  |
| Historial             |                                                 |                            |           |                   |            |    |
| Feche                 | Hora                                            | Estado                     |           |                   |            |    |
|                       | NE DE LE                                        |                            |           |                   |            |    |
|                       | 14 81-05                                        |                            |           |                   |            |    |
|                       | MA DOLLAR                                       | Montheastry do to conuncil |           |                   |            |    |
|                       | 10 MIN 17                                       |                            |           |                   |            |    |

You may also do this in the side menu under See **payment requests**, which will allow you to select a time period and to view the status of all the applications:

| • | Partes de accidentes          | · · · · · · · · · · · · · · · · · · ·                 |                    |                                | B       |
|---|-------------------------------|-------------------------------------------------------|--------------------|--------------------------------|---------|
|   | Informes                      |                                                       |                    |                                |         |
|   | Consultar solicitudes de pago | 0 ASESORES, S.L. 🔄 17/01/2020 🗎 17/                   | 04/2020 🗒          | TODOS                          |         |
| 1 | Mi cortero                    |                                                       |                    | TODOS<br>En trâmite            |         |
| • | Variaciones                   | ICHA POLARO                                           |                    | Pendiente subsanar<br>Aceptada |         |
|   | Botiquin-Reposición           | Moline<br>Trabajadores del Régimen Especial Autónomos | Anulada            | Descartada<br>Borrador         | 4       |
| • | Volente de esistencie         | NAME OF CASES                                         |                    | Declinada                      |         |
| • | Biblioteca                    | Mature                                                | Estado<br>Borrador |                                | 9       |
| • | Campus Prestaciones           |                                                       |                    |                                |         |
| 2 | Preguntas frecuentes          | HORA INDIAMIO                                         |                    |                                | 0       |
|   | Ajustes                       | Motios                                                | Borrador           |                                | ② Ayuda |

If you have set the **Alert** for direct payment, you will be notified when your correction is accepted, denied or requested.

Remember that you have to activate the Application for Direct Payment alert in the settings in the side menu, so as to receive notifications via an alert.

#### If documentation is missing or erroneous, a correction alert will be triggered.

|   | Partes de accidentes          |                                                    | 0                      | 2 🕘 🤇                       |                       | B                     |
|---|-------------------------------|----------------------------------------------------|------------------------|-----------------------------|-----------------------|-----------------------|
| ٠ | Informes                      | Mi centro<br>Asepeyo                               | Mi gestor<br>Asepeyo   | Cambiar<br>contraseña       | Configurar<br>alertas | Pack de<br>bienvenida |
|   | Consultor solicitudes de pogo | о а Азереуо 🕖                                      | jeci 💟                 | a oe empresa a              | отшаоа а Азере        | yo U                  |
|   | MI cartera                    | 1.1                                                |                        | as mater notificadon po     |                       |                       |
| • | Verlaciones                   | ctividad 🕕                                         | Sol                    | icitud pago dire            | ecto 🛈                |                       |
|   | Botiquin-Reposicion           |                                                    | Sr (Dess               | nes reclair notificación pu | isti <sup>9</sup>     |                       |
| • | Volante de asistencia         |                                                    |                        |                             |                       |                       |
| • | Bibliotece                    |                                                    |                        |                             |                       | Guardar               |
| • | Campus Prestaciones           |                                                    |                        |                             | 1                     |                       |
| 7 | Preguntas frecuentes          |                                                    |                        |                             |                       |                       |
| ۵ | Ajustes                       | <b>de las alertas</b><br>peyo 2017 Aviso Legal - p | política de privacidad | Información de Asepo        | ayo Oficina Virtual   | (?) Ayuda             |